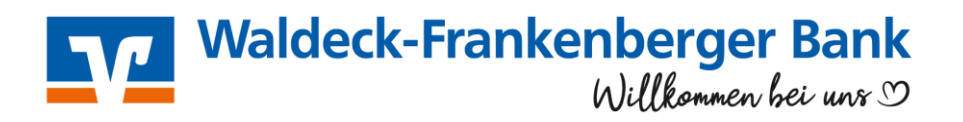

## SecureGo plus App: Änderung der Bankbezeichnung

Öffnen Sie die SecureGo plus-App auf Ihrem Smartphone/Tablet

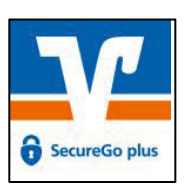

- 1. Klicken Sie rechts oben auf Einstellungen (Zahnradsymbol, Abb. 1.1)
- 2. Klicken Sie auf "Bankverbindungen". (Abb. 1.2)
- 3. Authentifizieren Sie sich mit Ihrem App-Anmeldekennwort oder mit Biometrie (Abb. 1.3)

|                                                                                       | 11:49<br>VR SecureGo plus<br>Einstellungen                         | al 🗢 = 🔹 🔹 🔹 🔹                     |
|---------------------------------------------------------------------------------------|--------------------------------------------------------------------|------------------------------------|
|                                                                                       | Freigabe-Code ändern                                               | ALLGEMEIN                          |
| 11:49 ut <section-header> <section-header> <image/></section-header></section-header> | <ul> <li>Übermittlung der</li> <li>Diagnosedaten ändern</li> </ul> | > * <sup>Über</sup> (), >          |
|                                                                                       | BANKEN & KARTEN                                                    | EANKEN 4 Face ID                   |
|                                                                                       | Bankverbindungen                                                   | > Bankverbindungen ?               |
|                                                                                       | Karten                                                             | > Karten >                         |
|                                                                                       | ក្នុង<br>ឲ្យ Aktivierungscode einscannen                           | > Bg Aktivierungscode einscannen > |
|                                                                                       | Gerätewechsel                                                      | > Gerätewechsel >                  |
| Abb. 1.1                                                                              | Abb. 1.2                                                           | Abb. 1.3                           |

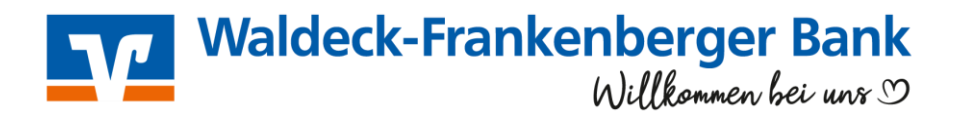

- 4. **Klicken Sie auf die Bankverbindung**, welche Sie ändern möchten. In dem Fall: Frankenberger Bank (Abb. 1.4)
- 5. Sie können nun die Bezeichnung der Bankverbindung auf **Waldeck-Frankenberger Bank** ändern. (Abb. 1.5)
- 6. Sie können die App nun schließen, die Änderung wurde durchgeführt. (Abb. 1.6)

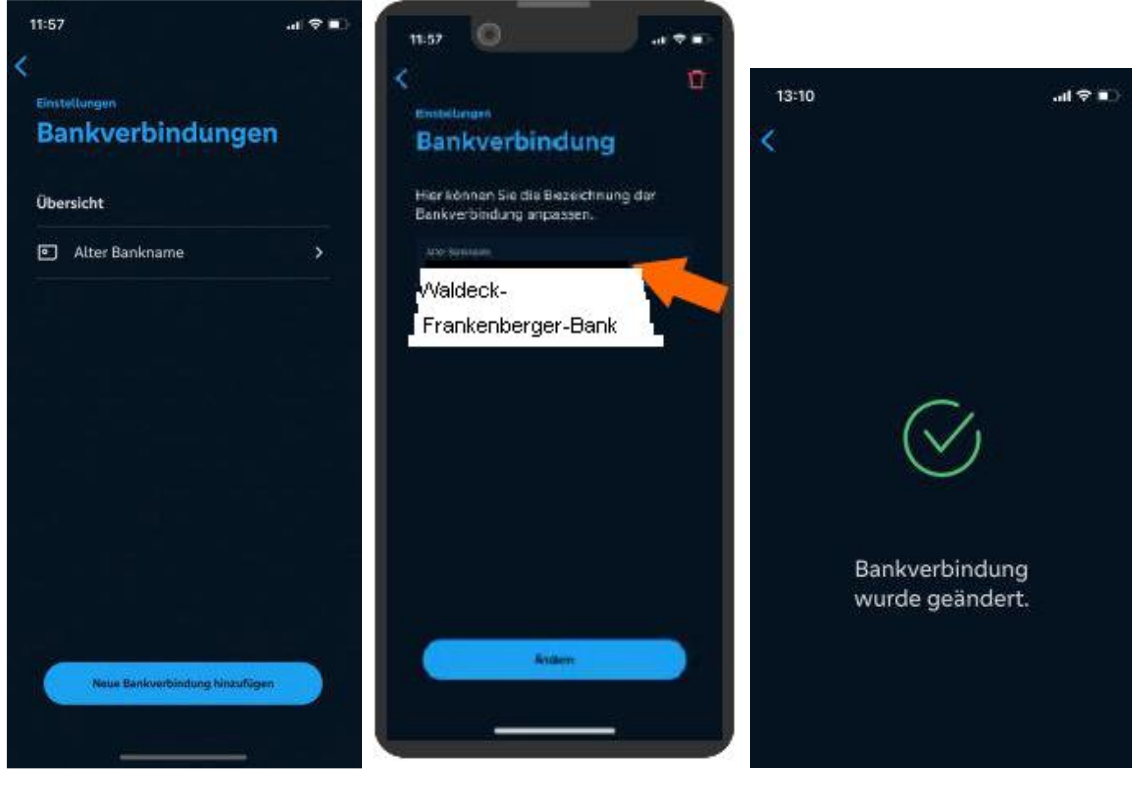

Abb. 1.4

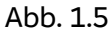

Abb. 1.6